Instruction Manual Control Software for Serial Communication of Programmable Temperature Signal Conditioner

Ver.1.0.1

■世エムディディ株式会社

### Contents

| 1 General Description                           | 1  |
|-------------------------------------------------|----|
| 2 Operating Environment                         | 2  |
| 3 Installation of Configuration Software        | 3  |
| 4 Registration of USB Driver                    | 7  |
| 5 Start-up of Program                           | 10 |
| 6 TOP Dialog                                    | 11 |
| 7 Process of Configuration                      | 13 |
| 8 Start of Configuration                        | 14 |
| 9 Configuration Screen for every different type | 15 |
| 9.1 MS3x71 Configuration                        | 16 |
| 9.2 MS3x72 Configuration                        | 18 |
| 9.3 MS3x73 Configuration                        | 20 |
| 9.4 MS3x74 Configuration                        | 22 |
| 9.5 MS3768 Configuration                        | 24 |
| 10 Configuration Upload                         | 26 |
| 11 File Transfer                                |    |
| 11.1 Transfer of configured value (msd file)    |    |
| 11.2 Other File Transfer (coef file, msf file)  | 31 |
| 12 Transfer the Previous Configuration          | 34 |
| 13 File Saving                                  | 35 |
| 14 OPEN FILE                                    | 37 |
| 15 Log Information                              |    |

# 1 General Description

This paper is the instruction manual of control program Set3x7x to perform the necessary configuration for isolated programmable signal conditioners, MS3900 series and MS3700 series through AT-compatible PC.

# 2 Operating Environment

This program runs on an AT-compatible PC with Windows XP or Windows 7(32bit version).

The AT-compatible PC needs to be provided with a serial port for the communication with the programmable Signal Conditioners.

The communication cable should be the dedicated one, type MS-CBL01.

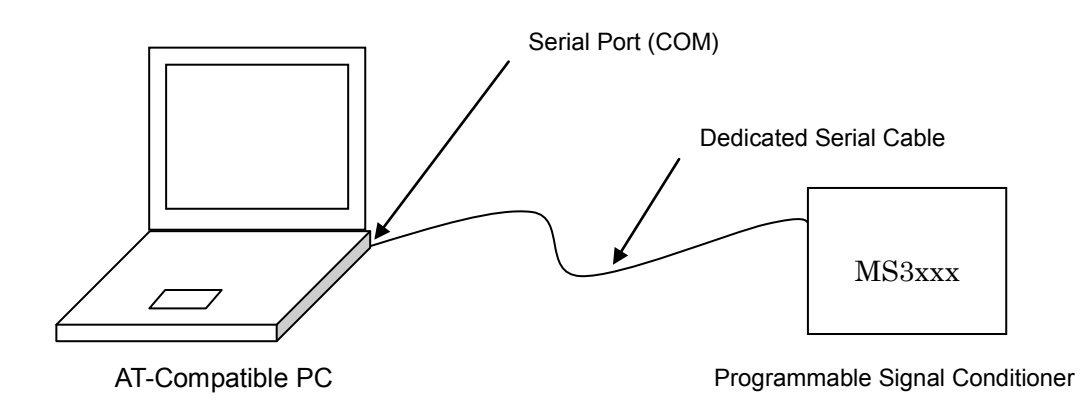

[Using USB]

When a USB is used, both the dedicated serial cable(MS-CBL01) and USB conversion adapter(REX-USB60F) are required.

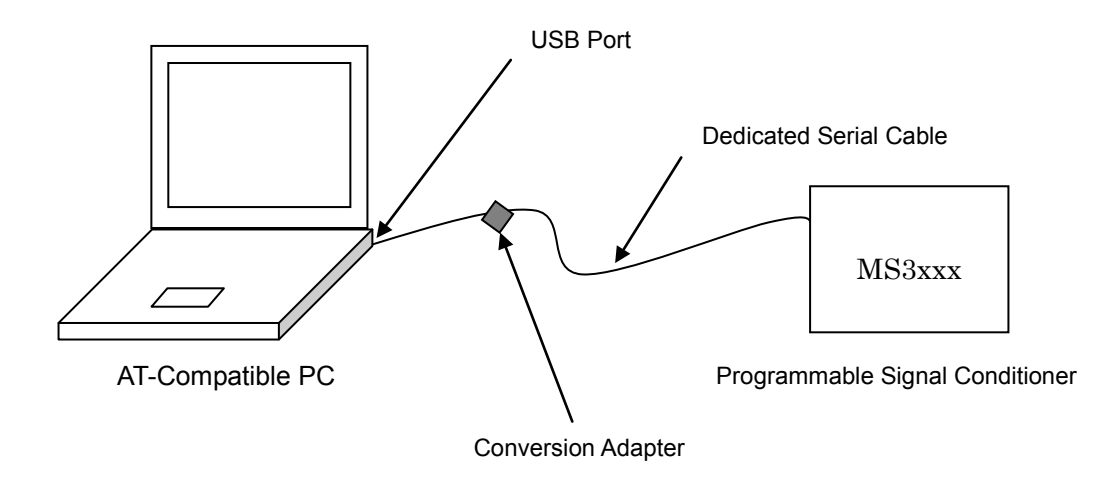

# **3** Installation of Configuration Software

MH

The Installation Media is a single CD-ROM.

 Insertion of the Control Program CD-ROM into the CD-ROM Drive automatically starts up the Installer. If it turned out unsuccessful, select from the "Start Menu" and execute "CD-ROM Drive:/setup.exe", then the Installer will start up.

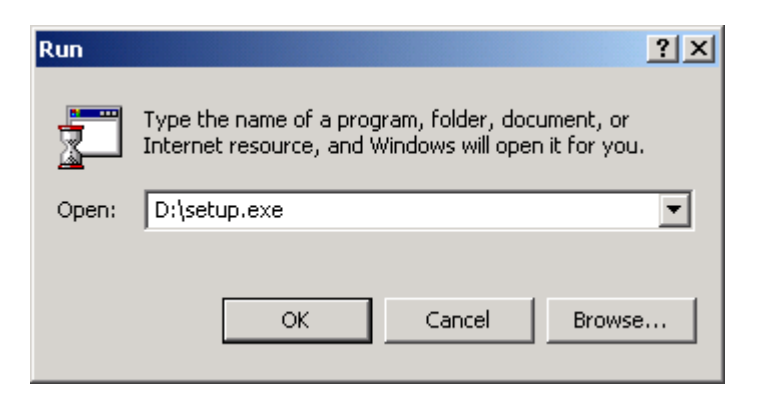

Installation of Set3x7x Control Program will be introduced.
 Proceed to next stage by [Next].

| Signal Conditioner Configurat | Signal Conditioner Configuration Program (Set3x7x) Setup                                                                                                    |  |  |
|-------------------------------|----------------------------------------------------------------------------------------------------|--|--|
|                               | Welcome to the InstallShield Wizard for Set3x7x<br>Control Program<br>The InstallShield Wizard will install Set3x7x Control<br>Program on your computer. To continue, click Next. |  |  |
|                               | < Back Next > Cancel                                                                                                    |  |  |

③ Set up the install destination of this Control Program.

MU

In typical specifications, the install destination directory is "C:/MTT\_MS3x". Clicking "Browse" button here can change the install destination directory.

| Signal Conditioner Configuration Program (Set3x7x) Setup                                        | ×                    |
|-------------------------------------------------------------------------------------------------|----------------------|
| Choose Destination Location<br>Select folder where setup will install files.                    |                      |
| Setup will install Set3x7x Control Program in the following folder.                             |                      |
| To install to this folder, click Next. To install to a different folder, cli<br>another folder. | ck Browse and select |
| Destination Folder<br>c:\MTT_MS3x                                                               | Browse               |
| A Back                                                                                          | Next > Cancel        |

After confirming the install destination, proceed to the next stage.

④ Select Items to be installed.

The item checked here will be installed.

Typically, all items are to be installed.

Items without checking will not be installed.

| Signal Conditioner Configuration Program (                         | 5et3x7x) Setup            |                         | ×          |
|--------------------------------------------------------------------|---------------------------|-------------------------|------------|
| Select Features<br>Select the features setup will install.         |                           |                         | AN I       |
| Select the features you want to install, and des                   | elect the features y      | ou do not want t        | o install. |
| ✓ Program ✓ Document                                               | OK<br>OK                  | cription<br>cution File | Change     |
| Space Required on C:<br>Space Available on C: 372<br>InstallShield | 0 K<br>128332 K<br>< Back | Next >                  | Cancel     |

Items to be selected are as shown below:

\*Program To install the execute program necessary for Set3x7x.

\*Document To install the instruction manual (PDF format) for Set3x7x. (When PDF file is not opened, install Acrobat Reader by executing AdbeRdr910\_en\_US\_Std.exe.)

After selection of items to be installed, the installation will start with "Next".

\*Adobe Systems, Inc. 345 Park Ave. San Jose, CA 95110 USA

Adobe Acrobat and Acrobat Reader are the registered trademark of Adobe Systems Incorporated.

(5) Installation of this Control Program will be completed.

MH

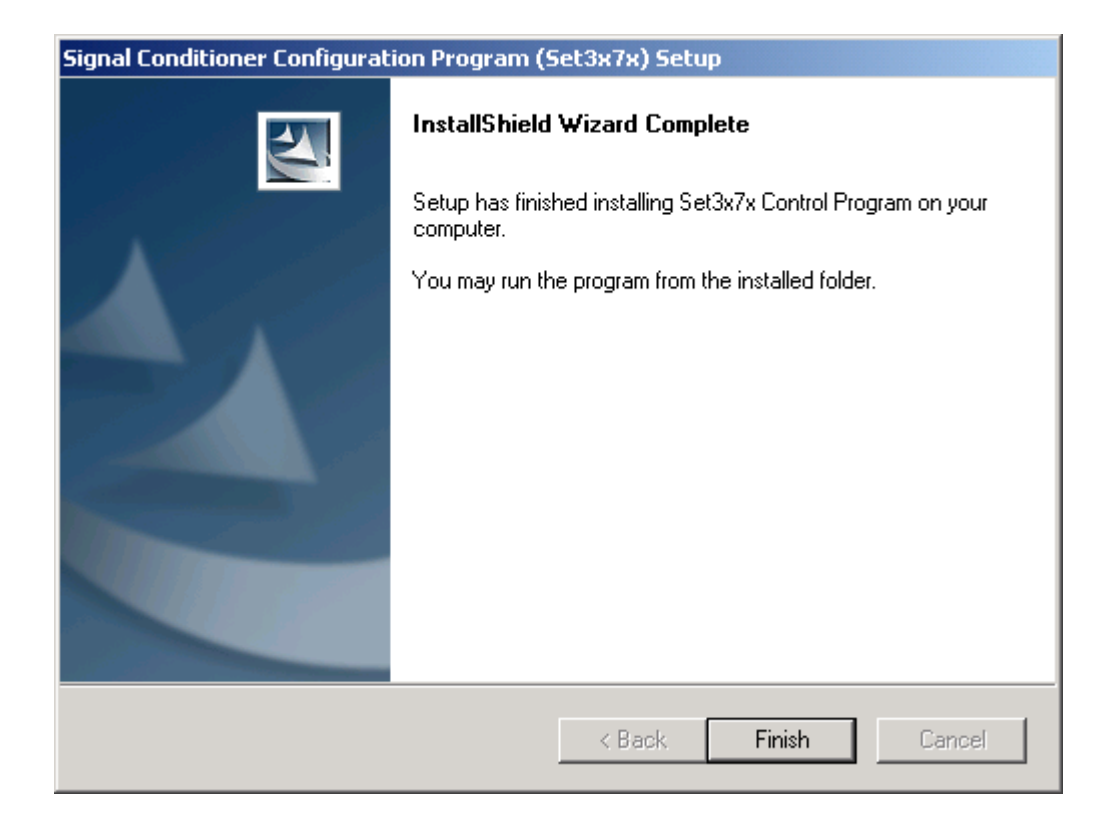

"Finish" button finishes the installation.

Run the program referring to the instruction manual placed in the installed folder, /manual.

## 4 Registration of USB Driver

For use of the USB Cable, USB service must be registered in the operating system. The procedure of registration is as follows;

- Insert USB Conversion Cable (REX-USB60F) into the USB port on the PC.
   Then, insert CD-ROM of Conditioner Configuration Program into the CD-ROM drive.
- The insertion will automatically boot up the Hardware Wizard.
   Click [Next] to proceed to the next stage.

| Found New Hardware Wizard |                                                                                                    |
|---------------------------|----------------------------------------------------------------------------------------------------|
|                           | Welcome to the Found New<br>Hardware Wizard<br>This wizard helps you install a device driver for a<br>hardware device. |
|                           | To continue, click Next.                                                                                               |
|                           | < Back Next > Cancel                                                                                                   |

③ Check "Search for a suitable driver for my device [recommended]" of the search device selection and proceed to the next stage.

| ound New Hardware Wizard                                                                                                    |
|----------------------------------------------------------------------------------------------------|
| Install Hardware Device Drivers<br>A device driver is a software program that enables a hardware device to work with<br>an operating system.                                              |
| This wizard will complete the installation for this device:                                                                                                    |
| A device driver is a software program that makes a hardware device work. Windows needs driver files for your new device. To locate driver files and complete the installation click Next. |
| what do you want the wizard to do?                                                                                                    |
| <ul> <li>Search for a suitable driver for my device (recommended)</li> </ul>                                                                                                    |
| Display a list of the known drivers for this device so that I can choose a specific driver                                                                                                |
|                                                                                                    |
| < Back Next > Cancel                                                                                                    |

④ Check [CD-ROM drives] only out of optional search locations, then proceed to [Next].

| Found New Hardware Wizard                                                                         |                                                              |
|---------------------------------------------------------------------------------------------------|--------------------------------------------------------------|
| Locate Driver Files<br>Where do you want Windows to search for o                                  | driver files?                                                |
| Search for driver files for the following hardw                                                   | are device:                                                  |
|                                                                                                   |                                                              |
| The wizard searches for suitable drivers in its<br>any of the following optional search locations | driver database on your computer and in<br>that you specify. |
| To start the search, click Next. If you are sea<br>insert the floppy disk or CD before clicking N | arching on a floppy disk or CD-ROM drive,<br>ext.            |
| Optional search locations:                                                                        |                                                              |
| Floppy disk drives                                                                                |                                                              |
| CD-ROM drives                                                                                     |                                                              |
| Specify a location                                                                                |                                                              |
| Microsoft Windows Update                                                                          |                                                              |
|                                                                                                   | < Back Next > Cancel                                         |

(5) Confirm the searched and found device is [USB Device], then proceed to [Next].

| Found New Hardware Wizard                                                              |                                             |
|----------------------------------------------------------------------------------------|---------------------------------------------|
| <b>Driver Files Search Results</b><br>The wizard has finished searching for driver fil | les for your hardware device.               |
| USB Device<br>Windows found a driver for this device. To ins                           | stall the driver Windows found, click Next. |
| d∿win2com.inf                                                                          |                                             |
|                                                                                        | < Back Next > Cancel                        |

6 Confirm the installed device is [USB COM Port], and select [Finish] to finish the Wizard.

| Found New Hardware Wizard |                                                                                                    |
|---------------------------|----------------------------------------------------------------------------------------------------|
|                           | Completing the Found New<br>Hardware Wizard<br>WINDOW Port<br>Windows has finished installing the software for this device.<br>To close this wizard, click Finish. |
|                           | < Back Finish Cancel                                                                                                    |

⑦ Open Property of My Computer and display [SYSTEM PROPERTY], Select [DEEVICE MANAGER] of [HARDWARE] tag.

Display of [USB COMPORT(COMx)] (x is number ) in [COM&LPTI] means that the registration has properly been completed.

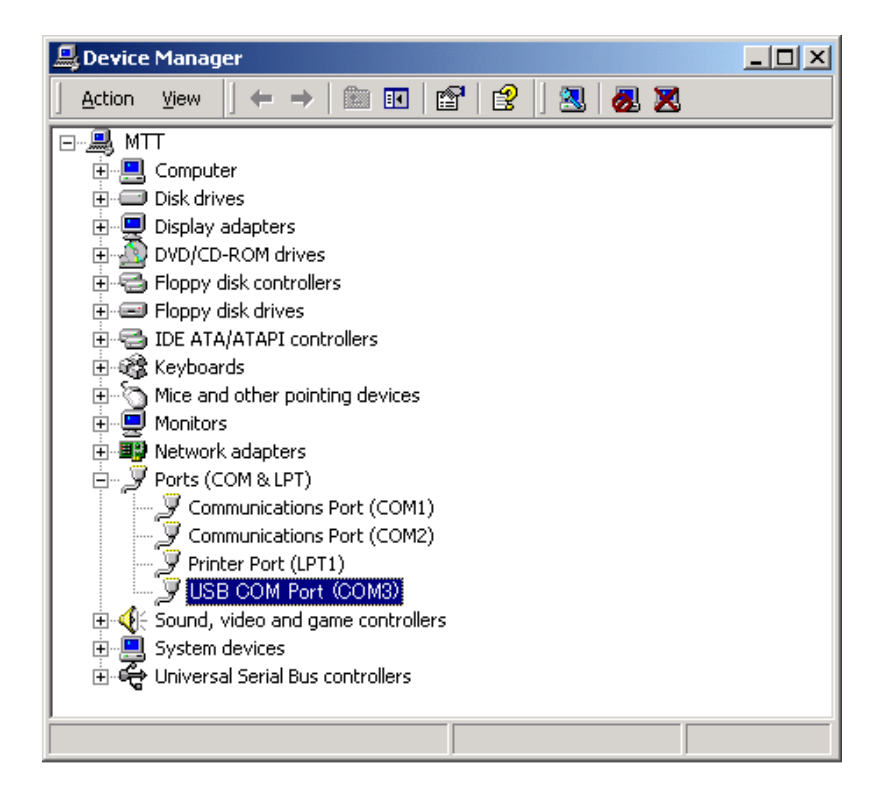

8 After the registration, configuration of signal conditioners can be performed by means of dedicated serial cable.

# 5 Start-up of Program

To start up the Program, double click "Set3x7x\_eng.exe" in the folder in which Set3x7x is installed.

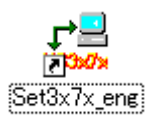

Execution of Set3x7x will display the TOP screen (refer to the following item).

Note: During starting up operation, COM Port of PC will be in use.

During operation of Set3x7x, the same COM Port cannot be used for other software.

# 6 TOP Dialog

Execution of the configuration program Set3x7x\_eng.exe will display the following dialog.

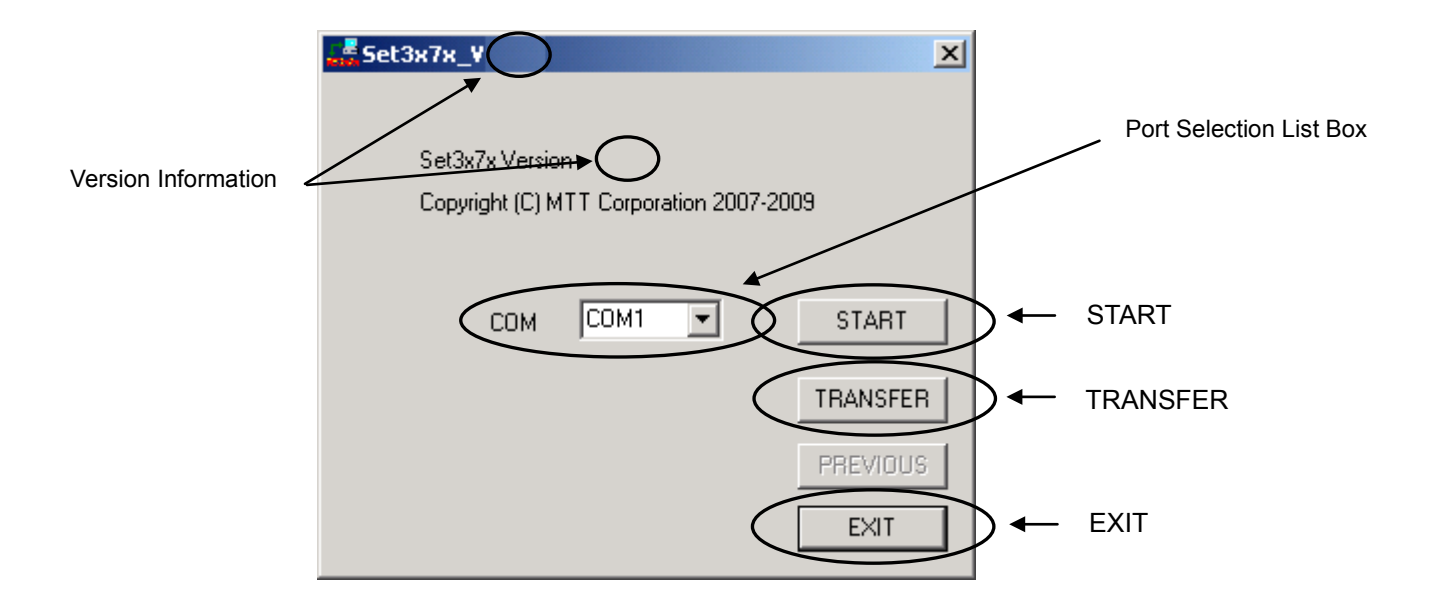

Note: More than one Set3x7x cannot run simultaneously.

If that is tried, the following message will be displayed, so click "OK".

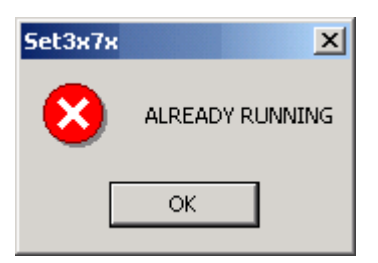

- Version Information
   The version Information of this software will be displayed.
- COM Port Selection List Box
  - Select COM Port out of COM Selection List Box. The maximum value of COM number is 9. Note: For USB, the number is the one displayed by Device Manager.
- [START] Button

For configuring signal conditioners, first off, connect them with the PC via the dedicated cable, then, click this button to start the configuration.

During the configuring operation, the conditioner modules are put into PAUSE status. After completion of configuration, make sure to confirm, closing the configuration screen, that the modules are not in PAUSE before removing the cable.

### Note: On PAUSE status

The communication between signal conditioner modules and the PC is feasible only in this status. During this status, the modules are in WAIT condition and they cannot function properly unless, after completion of the configuration, the PAUSE status is cancelled to put modules back into functioning condition.

### • [TRANSFER] Button

The configuration saved in a file previously can be installed in the same type of conditioners. (Ref. p28 "11 File Transfer")

## [PREVIOUS] Button

The configuration of conditioners same as the previous one can be transferred as it is. (Ref. p34"12 transfer of previous setting")

# Mt

# 7 Process of Configuration

The following is the process of Configuration by Set3x7x:

- Connect the PC and the Signal Conditioner Modules by means of connecting cable. (Ref.→2 Operating Environment)
- ② Run Set3x7x\_eng.exe and click [Start] on the right hand side of the screen.
   →The Screen for configuration starts and the conditioners are set to PAUSE status.
   (Ref.→8 Start Configuration)
- Make configuration for such items as Sensor Type, Output Range Burn-out Protection. (Ref. →9 Configuration Screen)
- ④ Click "CONFIG" button. (Ref.→9 Configuration Screen)
- ⓑ Make adjustment of ZERO and SPAN, if necessary. (Ref.→9 Setting Screen)
- G Click "EXIT" at the lower right of the screen to return to the TOP screen.
   →Set3x7x Configuration Screen is closed and the conditioners are set to RUN.
   →Set3x7x TOP screen returns. (Ref. →9 Configuration Screen)
- ⑦ Confirm that the conditioners are in RUN status and remove the cable.

## 8 Start of Configuration

① Start of Configuration for every type of conditioners

Before starting configuration, connect conditioner module unit and PC via dedicated serial cable.

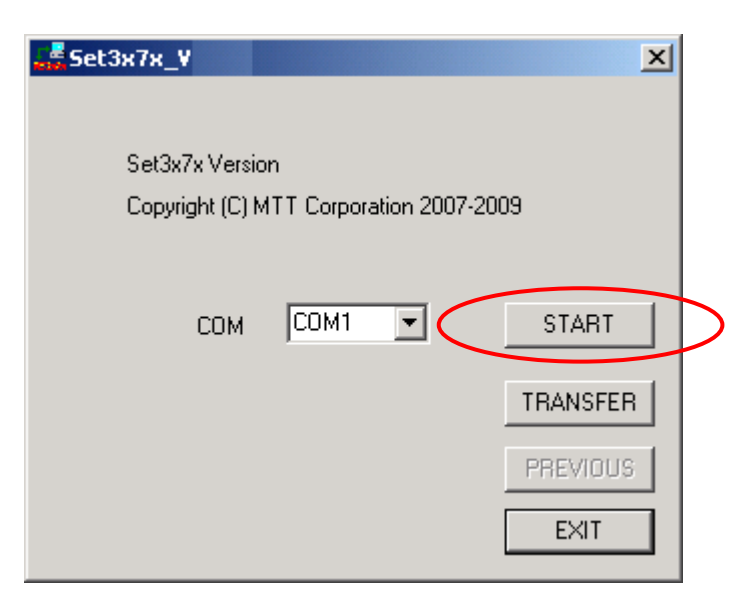

Click "START" button to acquire such information as type of conditioner modules and their configuration by communicating with the modules. (\*Note 1)
 If the configuration starts successfully, the configuration screen corresponding to the type of conditioners connected to the serial cable is displayed, and the conditioners turn into PAUSE status (Blue LED blinking). (\*Note 2)

#### \*Note1

If the communication with the conditioners failed, the following message will be displayed. So, check the cable connection, etc, after clicking [OK] button.

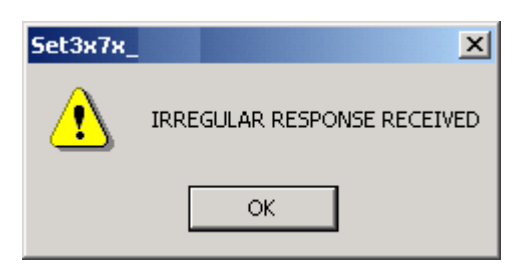

#### \*Note 2

#### \*On PAUSE status

The communication between signal conditioner modules and the PC is feasible only in this status. During this status, the modules are in WAIT condition and they cannot function properly unless, after completion of the configuration, the PAUSE status is cancelled to put modules back into functioning condition.

# 9 Configuration Screen for every different type

Clicking [START], button in the TOP screen displays the configuration screen corresponding to the type of conditioner modules.

The name in the screen and the corresponding type No. are as listed below:

MS3x71 : MS3971, MS3771 MS3x72 : MS3972, MS3772 MS3x73 : MS3973, MS3773 MS3x74 : MS3974, MS3774 MS3768 : MS3768

#### 9.1 MS3x71 Configuration

ΠH

Starting the configuration with MS3971 and MS3771 being connected will display the following windows. Do not remove the cable from the conditioner unit before closing the window by clicking [EXIT] button.

|     | M53x71 CONFIGURATION DIALOG                                        |
|-----|--------------------------------------------------------------------|
|     | FILE TOOL                                                          |
|     | SENSOR TYPE                                                        |
| (]  | ● K ○ E ○ J ○ T ○ B ○ R ○ S ○ N ○ W3Re/W25Re○ W5Re/W26Re           |
|     | NPUT RANGE                                                         |
|     | C 20mV C 40mV ⊙ 80mV C 160mV C 320mV C 640mV C 1.28V C 2.56V(2.3V) |
|     | SCALEOUTPUT RANGE                                                  |
| (2) | ) 0% 0 °C 100% 5000 °C REF 3 Output 4-20mA(Fixed)                  |
|     | BURN-OUT                                                           |
| 4   | ● OFF ● UP ● DOWN                                                  |
|     | PAUSE                                                              |
| (5) | O HOLD O UP O DOWN TIME 10 📑 SEC                                   |
|     |                                                                    |
| 6   |                                                                    |
|     | ZERO 0 + . SPAN 0 + .                                              |
|     |                                                                    |

① Sensor Type

To select the type of thermocouple to be employed.

2 Temperature Range

To input the temperature range. The valid figures are up to 7 digits.

Selection from the list is feasible by clicking [REF] button.

(The items of list differ from type by type of thermocouple.)

③ Output Range

To select the Output range.

When the output range is changed, user ZERO/SPAN adjustment must be done again. When the fixed voltage type is connected, the output range selection is not available. The output range for current output type conditioner is 4~20mA.

- IIU
  - ④ Burnout

To set the output at the time of sensor burnout

| OFF  | : | Burnout Detecting Function                 |
|------|---|--------------------------------------------|
| UP   | : | Detection Current ON, Upscale at Burnout   |
| DOWN | : | Detection Current ON, Downscale at Burnout |

5 PAUSE

To set the output at PAUSE status and the transient time span (0~60 sec.) necessary for conditioners to shift to PAUSE.

6 User ZERO/SPAN Adjustment

To set Zero/Span adjustment for output scaling.

The "+" and "-" button can shift the displayed value by the step of "1". The value thus shifted is immediately reflected to conditioners.

Or, the value can be directly input and set by pressing the return key on the key board.

The value to be set shall be between -2047 and 2047.

⑦ Configuration

Configure conditioners for the type of sensor, Input range, Output range, Temperature range, Output at burnout, Output at PAUSE, Transient time to PAUSE.

In addition, do not configure Zero/Span adjustment.

8 Configuration Upload

The present configuration of conditioners being connected is read out and displayed.

The displayed value can be saved in file. (Ref. P26 10 Configuration Upload)

9 Log information

The version number and 16 items of Log information of conditioners are displayed. Refer to the description of "Log information" for the details of display.

End of Configuration
 Cancel PAUSE status and close the configuration window.

### <u>Menu Bar</u>

• [FILE] — [OPEN]

The saved conditioner configuration is read and displayed in each column. Click [CONFIG] button to set in conditioners. (Ref.p37 [OPEN FILE])

Click [CONFIG] button to set in conditioners. (Ref.ps/

• [FILE] — [SAVE]

To save Conditioner configuration in file. (Ref. p35 [SAVE FILE])

[TOOL] — [RETURN TO DEFAULT]
 To return the conditioner configuration to original factory setting.

### 9.2 MS3x72 Configuration

Starting the configuration with MS3972 and MS3772 being connected will display the following windows. Do not remove the cable from the conditioner unit before closing the window by pressing "EXIT" button.

| ľ              | MS3x72 CONFIGURATION DIALOG                                        |
|----------------|--------------------------------------------------------------------|
|                | FILE TOOL                                                          |
|                | SENSOR TYPE                                                        |
| 1              | ● Pt100(ITS-90) ○ Pt100(IPTS-68) ○ JPt100 ○ Pt50                   |
| 2              | □ 20mV C 40mV C 80mV C 160mV C 320mV C 640mV C 1.28V C 2.56V(2.3V) |
|                | SCALE OUTPUT RANGE                                                 |
| 3              | 0% 0 °C 100% 5000 °C REF (4 Output 4-20mA(Fixed)                   |
|                | BURN-OUT                                                           |
| (5             | ● OFF ○ UP ○ DOWN                                                  |
|                | PAUSE                                                              |
| (6)            | O HOLD O UP O DOWN TIME                                            |
|                | 8 CONFIG                                                           |
|                | USER ZERO/SPAN ADJUSTMENT                                          |
| $\overline{7}$ | ZERO 0 + . SPAN 0 + . 9 UPLOAD UPLOAD                              |
|                |                                                                    |

- Sensor Type Select the type of RTD.
- ② Input Range Select Input Range
- ③ Temperature Range

Input the temperature range. Valid figure is up to 7 digits.

Selection from the list is feasible by clicking [REF] button.

(The items of list differ from type by type of RTD)

④ Output Range

Select the Output Range.

When the output range is changed, user Zero/Span conversion adjustment must be done again. When fixed voltage type is connected, the output range selection is not available.

For fixed voltage type and Current output type, the Output Selection buttons will not be displayed.

5 Burnout

To set the output at the time of sensor burnout.

| OFF  | : | Burnout Detecting Function                 |
|------|---|--------------------------------------------|
| UP   | : | Detection Current ON, Upscale at Burnout   |
| DOWN | : | Detection Current ON, Downscale at Burnout |

- 6 Set the output at PAUSE status and the transient time span(0~60sec.) necessary for conditioners to shift to PAUSE.
- ⑦ Zero/Span Adjustment.

Set Zero/Span adjustment for output scaling.

The "+" and "-" buttons can shift the displayed value by step of "1". The value thus shifted is immediately reflected to conditioners.

Or, the value can be directly input and set by Return key.

The value to be set shall be between -2047 and 2047.

8 Configuration

Configure conditioner for the type of sensor, Input range, Output range, Temperature range, Output at burnout, Output at PAUSE, Transient time to PAUSE.

In addition, do not configure Zero/Span adjustment.

③ Configuration Upload

The present configuration of conditioners being connected is read out and displayed. The displayed values can be saved in file. (Ref. P26 10 Configuration Upload)

10 Log Information

The version number and 16 items of Log information of conditioners are displayed. Refer to the description of "Log information" for the details of display

End of Configuration
 Cancel PAUSE status and close the configuration window.

### <u>Menu Bar</u>

- [FILE] [OPEN]
   The saved conditioner configuration is read and displayed in each column.
   Click "CONFIG" button to set in conditioners. (Ref.p37 [OPEN FILE])
- [FILE] [SAVE]
   To Save Conditioner Configuration in file. (Ref. p35 [SAVE FILE])
- [TOOL] [RETERN TO DEFAULT]
   To return the conditioner setting to original factory setting.

### 9.3 MS3x73 Configuration

Starting configuration with MS3973 and MS3773 being connected will display the following windows. <u>Do not remove the cable from the conditioner unit before closing the window by clicking "EXIT" button.</u>

|    | MS3x73 CONFIGURATION DIALOG                                                                                                    | < |
|----|----------------------------------------------------------------------------------------------------|---|
|    | FILE TOOL                                                                                                    |   |
|    | SENSOR TYPE                                                                                                    |   |
| (1 | O mV SCALE                                                                                                    |   |
| 2  | INPUT RANGE<br>○ 20mV ○ 40mV ○ 80mV ○ 160mV ○ 320mV ○ 640mV ○ 1.28V ○ 2.56V(2.3V)                                                |   |
| 3  | SCALE         OUTPUT RANGE           0%         mV         100%         5000         mV         REF         Output 4-20mA(Fixed) |   |
| (5 | BURN-OUT<br>• OFF O UP O DOWN                                                                                                    |   |
|    | PAUSE                                                                                                    |   |
| 6  |                                                                                                    |   |
|    | 8 CONFIG                                                                                                    |   |
| (7 | USER ZERO/SPAN ADJUSTMENT                                                                                                    |   |

① Sensor Type

For 3793 and 3773, the input should be specified in the unit of mV scale.

- ② Input Range Select Input Range.
- ③ Input Range Value

Input the Input Range. The valid figures are up to 7 digits.

Selection from the list is feasible by clicking "REF" button.

(The items of list differ from each other selected Input range.)

④ Output Range

Select the Output range.

When the output range is changed, user Zero/Span adjustment must be done again.

When fixed voltage type conditioner is connected, the output range selection is not available.

The output range for Current Output type conditioner is 4~20mA.

For Fixed Voltage type and Current Output type, the Output Selection buttons will not be displayed.

### 5 Burnout

To set the output at the time of sensor burnout.

| OFF  | : | Burnout Detecting Function                 |  |  |
|------|---|--------------------------------------------|--|--|
| UP   | : | Detection Current ON, Upscale at Burnout   |  |  |
| DOWN | : | Detection Current ON, Downscale at Burnout |  |  |

6 PAUSE

Set the output at PAUSE status and the time span(0~60sec.) necessary for conditioners to shift to PAUSE.

⑦ Conversion Adjustment

To make Zero/Span adjustment for output scaling.

The "+" and "-" buttons can shift the displayed value by step of "1". The value thus shifted is immediately reflected to conditioners.

Or, the value can be directly input and set by return key.

The value to be set shall be between -2047 and 2047.

8 Configuration

Configure conditioners for the type of sensor, ADC range, output range, temperature range, output at burnout, output at PAUSE, transient time to PAUSE.

In addition, do not configure Zero/Span adjustment.

9 Configuration Upload

The present setting of conditioners connected is read out and displayed.

The displayed set value can be saved it file. P26 (Ref. 10 Configuration Upload)

10 Log Information

The version number and 16 items of Log Information of conditioners are displayed.

Refer to the description of "Log Information" for the details of display.

① Coefficient Setting

The user coefficient to be used can be loaded from the file if the type of input is selected by coefficient button.

The coefficient file can be generated by coefficient compilation software.

12 End of Configuration

Cancel PAUSE status and close the setting window.

### <u>Menu Bar</u>

• [FILE] — [OPEN]

The saved conditioner configuration is read and displayed in each column.

Click "CONFIG" button to set in conditioners. (Ref.p37 [OPEN FILE])

● [FILE] — [SAVE]

To Save Conditioner Program Setting in file. (Ref. p35 [SAVE FILE])

[TOOL] — [RETERN TO DEFAULT]
 To return the conditioner configuration to original factory setting.

## 9.4 MS3x74 Configuration

Starting the configuration with MS3974 being and MS3774 being connected will display the following windows.

Do not remove the cable from the conditioner unit before closing the window by clicking "EXIT" button.

|     | M53x74 C  | ONFIGURATION  | DIALOG |        |                |            | X |
|-----|-----------|---------------|--------|--------|----------------|------------|---|
|     | FILE TOO  | )L            |        |        |                |            |   |
|     | _ SENSO   | R TYPE        |        |        |                |            |   |
| (1) | ) • mV    | SCALE         |        |        |                |            |   |
|     |           | RANGE         |        |        |                |            |   |
| 6   | C 4V      | • 8V          | C 16V  | O 32V  | O 60V          |            |   |
| (2  | 0 2m4     | A O 4mA       | O 8mA  | C 16mA | C 32mA         | O 50mA     |   |
|     | SCALE     |               |        | OU     | TPUT RANGE     |            |   |
| 3   | 0%0       | mV 100% E     | 000 mV |        | utput 4-20mA(I | Fixed)     |   |
| Ē   |           |               |        |        |                |            |   |
| (5  |           |               |        | 10     | E SE           | :0         |   |
|     |           |               |        |        |                | CONFIG     |   |
| 6   |           | ERO/SPAN ADJU |        | (8     | UPLOAD         | 9 LOG INFO | 1 |
| (6  | ) ZERL [0 | ) + -         | SPAN 0 | + -    |                |            |   |
|     |           |               |        |        |                |            |   |

① Sensor Type

For MS3974 and MS3774, the input should be specified in mV scale.

② Input Range

To select Input range

③ Input Range Value

Valid figure for Input is up to 7 digits.

For Voltage input, setting shall be in mV and for current input in mA.

Selection from the list is feasible by clicking "REF" button.

(The items of list differ from each other selected Input range.)

④ Output Range

Select the Output range.

When the output range is changed, user Zero/Span adjustment must be done again.

When Fixed Voltage type conditioner is connected, the output range selection is not available.

The output range for Current Output type conditioner is 4~20mA.

For Fixed Voltage type and Current output type, the Output Selection buttons will not be displayed.

5 PAUSE

To set the output at PAUSE status and the time transient span(0~60sec.) necessary for conditioners to shift to PAUSE.

6 Zero/Span Adjustment

To make Zero/Span adjustment for output scaling.

The "+" and "-" buttons can shift the displayed value by step of "1".

The value thus shifted is immediately reflected to conditioners.

Or, the value can be directly input and set by Return key.

The set value shall be between -2047 and 2047.

 $\bigcirc$  Configuration

Configure conditioners for the type of sensor, Input range, Output range, Temperature range, Output at burnout, Output at PAUSE, Transient time to PAUSE.

In addition, do not configure Zero/Span adjustment.

8 Configuration Upload

The present configuration of conditioners being connected is read out and displayed. The displayed value can be saved in file. (P26 Ref. 10 Configuration Upload)

9 Log Information

The version number and 16 items of Log Information of conditioners are displayed. Refer to the description of "Log Information" for the details of display.

10 End of Configuration

Cancel PAUSE status and close the configuration window.

### <u>Menu Bar</u>

• [FILE] — [OPEN]

The saved conditioner configuration is read and displayed in each column. Click "CONFIG" button to set in conditioners.( Ref.p37 [OPEN FILE])

[FILE] — [SAVE]
 To Save the Configuration Program in file. (Ref. p35 [SAVE FILE])

[TOOL] — [RETERN TO DEFAULT]
 To return the conditioner configuration to original factory setting.

#### 9.5 MS3768 Configuration

Starting the configuration with MS3768 being connected will display the following windows. Do not remove the cable from the conditioner unit before closing the window by clicking "EXIT" button.

|    | M      | 53768 CONF | IGURATION I | DIALOG  |        |                | ×        |
|----|--------|------------|-------------|---------|--------|----------------|----------|
|    | F      | ILE TOOL   |             |         |        |                |          |
| a  |        | -LINEARIZA | FION        |         |        |                |          |
| U  | )      | O OFF      | ON          |         |        |                |          |
|    | [      | -INPUT RAN | GE          |         |        |                |          |
| 6  |        | C 4V       | • 8V        | C 16V   | C 32V  | C 60V          |          |
| 4  | ע<br>ע | O 2mA      | ⊙ 4mA       | O 8mA   | 🔿 16mA | 🔿 32mA         | C 50mA   |
|    | ſ      | -SCALE     |             |         |        | TPUT RANGE     | <br>:    |
| 3  | )      | 0% 10000   | mV 100% 50  | 0000 mV | REF    | utput 4-20mA(F | Fixed)   |
|    |        |            | ,           |         |        |                |          |
| (5 | )      | O HOLD C   | UP 🖲 DOV    | VN TIME | 10     | SE SE          | c        |
|    | l      |            |             |         | ,      |                |          |
|    |        |            |             |         |        |                |          |
|    |        | -USER ZER  | )/SPAN ADJU | STMENT  | 0      | ହ              | <b>@</b> |
| (6 | 9      | ZERO 0     | + -         | SPAN 0  | + -    | UPLOAD         |          |
|    | l      |            |             |         | (      |                |          |

① Linearization

Select ON/OFF of the linearizer.

When ON is selected, make setting of coefficient file of the linearizer.

② Input Range

To select the Input range.

③ Input Range Value

Valid figure for Input is up to 7 digits.

For Voltage input, setting shall be in mV and for Current input in mA.

Selection from the list is feasible by clicking "REF" button.

(The items of list differ from each other selected Input range.)

④ Output Range

To select the Output range.

When the output range is changed, user Zero/Span adjustment must be done again.

When Fixed voltage type conditioner is connected, the output range selection is not available.

The output range for Current output type conditioner is 4~20mA.

For Fixed Voltage type and Current output type, the Output Selection buttons will not be displayed.

5 PAUSE

To set the output at PAUSE status and the transient time span (0~60sec.) necessary for conditioners to shift to PAUSE.

6 Zero/Span Adjustment

To set Zero/Span adjustment for output scaling.

The "+" and "-" buttons can shift the displayed value by step of "1".

The value thus shifted is immediately reflected to conditioners.

Or, the value can be directly input and set by return key.

The set value shall be between -2047 and 2047.

⑦ Configuration

Configure conditioners for the linearizer, Input range, Output range, Temperature range, Output at burnout, Output at PAUSE, transient time to PAUSE.

In addition, do not configure Zero/Span adjustment.

8 Configuration Upload

The present configuration of conditioners being connected is read out and displayed.

The displayed configured value can be saved in file. (P26 Ref. 10 configuration upload.)

9 Log Information

The version number and 16 items of Log Information of conditioners are displayed.

Refer to the description of "Log Information" for the details of display.

10 Coefficient configuration

The coefficient file can be generated by coefficient compilation software.

End of configuration
 Cancel PAUSE status and close the configuration window.

### <u>Menu Bar</u>

• [FILE] - [OPEN]

The saved conditioner configuration is read and displayed in each column. Click "CONFIG" button to set in conditioners. (Ref.p37 [OPEN FILE])

- [FILE] [SAVE]
   To save Configuration Program in file. (Ref. p35 [SAVE FILE])
- [TOOL] [RETERN TO DEFAULT]
   To return the conditioner configuration to original factory setting.

## **10** Configuration Upload

Clicking the [Upload] button in the configuration menu of each conditioner will display the present configuration of conditioner below:

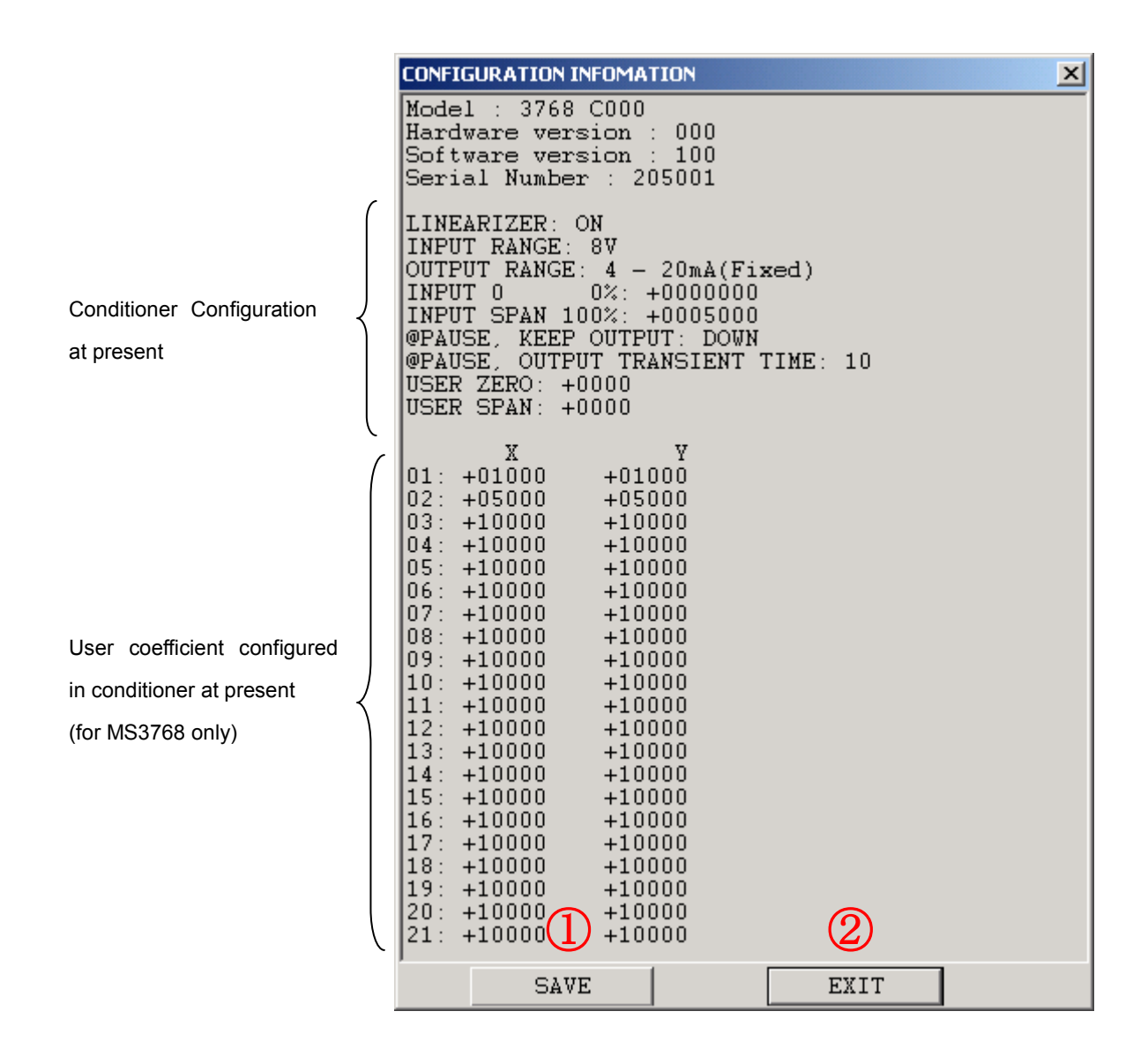

MH

Mt

#### $\textcircled{1} \quad \text{File Saving} \\$

To save the present conditioner configuration in a file.

1. The file Saving Menu will be displayed as shown below:

| Save As        |                           |         | ? ×    |
|----------------|---------------------------|---------|--------|
| Save in: 🔂 N   | My Documents              | 💌 🕂 🛍 I | * 🎟    |
| My Pictures    |                           |         |        |
|                |                           |         |        |
|                |                           |         |        |
|                |                           |         |        |
|                |                           |         |        |
| File name:     | × mod                     |         | Gave   |
| r no ridino. I | - msu                     |         |        |
| Save as type:  | CONFIGURATION FILE(*.msd) | •       | Cancel |

2. For MS3768 only, the format of saving file can be selected.

For saving the configured value only without the user coefficient, msd file shall be selected, and for the configured value including the user coefficient, msf file shall be selected. For those conditioners other than MS3768, msd file format shall be applied to.

| Save As                     |                                                                                                    | <u>?</u> × |
|-----------------------------|----------------------------------------------------------------------------------------------------|------------|
| Save in: 🔂                  | My Documents 💽 🖛 🗈 📸 🎫                                                                                  |            |
| My Pictures                 | 5                                                                                                    |            |
|                             |                                                                                                    | - 1        |
|                             |                                                                                                    | - 1        |
|                             |                                                                                                    | - 1        |
|                             |                                                                                                    | - 1        |
| J<br>Filo nomo:             | k sud                                                                                                   | -1         |
| Flie name.                  | ".msd Save                                                                                              |            |
| Save as type:               | CONFIGURATION FILE(*.msd)                                                                               |            |
|                             | CONFIGURATION FILE(*.msd)                                                                               | 111        |
| File name:<br>Save as type: | *.msd Save<br>CONFIGURATION FILE(*.msd) Cance<br>CONFIGURATION FILE(*.msd)<br>CONFIGURATION FILE(*.msf) | 2          |

- 3. Save the file with proper naming.
- 2 Close

Return to the configuration screen by closing the Configuration Download screen.

## 11 File Transfer

The configuration can be achieved by reading its contents from already saved file and transfer same to conditioners.

This feature is useful to make similar configuration common to more than one piece of conditioner.

The procedure of transfer will be described below. For MS3768 only, coefficient file (coef file), and configuration value & coefficient file (msf file) can be transferred (Refer to [11.2 Transfer of other files].)

## 11.1 Transfer of configured value (msd file)

① Select [TRANSFER] after starting.

| Set3x7x_V                         |                             | ×        |                  |
|-----------------------------------|-----------------------------|----------|------------------|
| Set3x7x Versio<br>Copyright (C) M | n<br>ITT Corporation 2007-2 | 009      |                  |
| СОМ                               | COM1 -                      | START    |                  |
|                                   | $\langle$                   | TRANSFER | $\triangleright$ |
|                                   |                             | PREVIOUS |                  |
|                                   |                             | EXIT     |                  |

2 The following file transfer screen will be displayed.

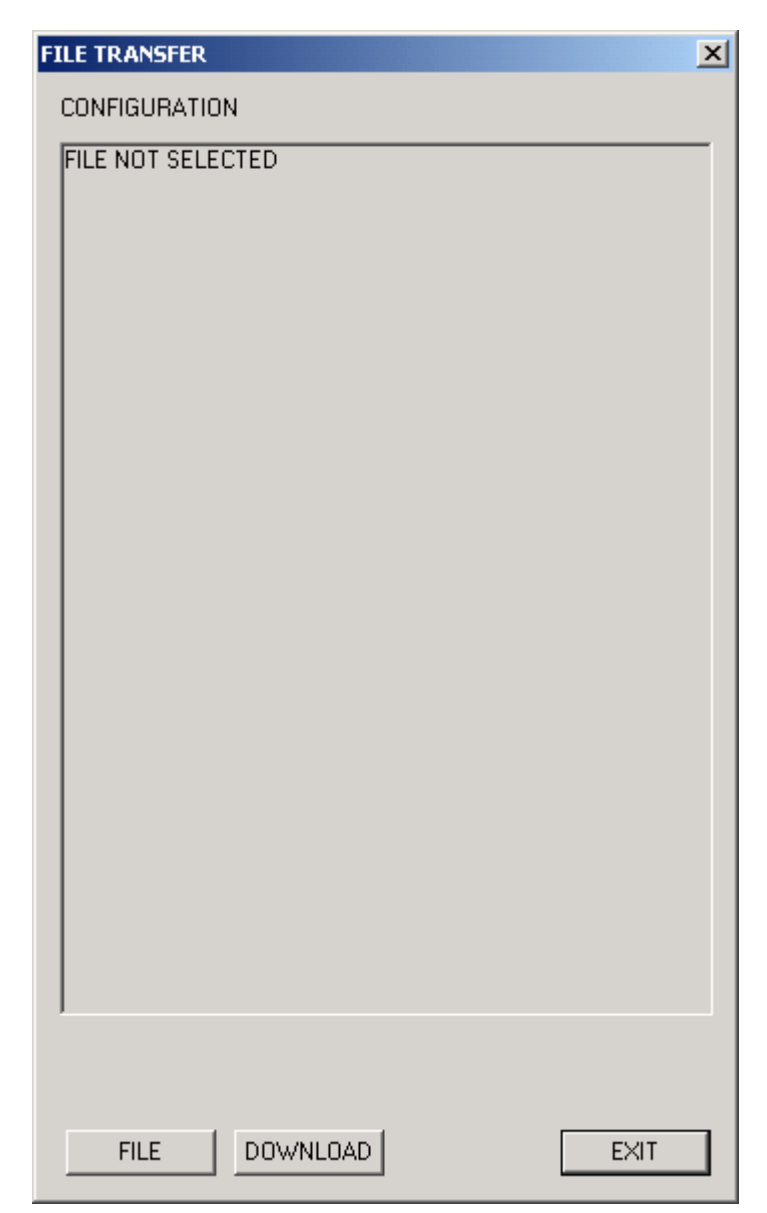

Click "FILE" button to select the file to be transferred to conditioners.
 The contents of file will be displayed as follows:

| FILE TRANSFER                                                                                                    | X |
|----------------------------------------------------------------------------------------------------|---|
| CONFIGURATION                                                                                                    |   |
| CONDITIONE TYPE : MS3771<br>T.C. : K<br>ADC INPUT RANGE : 80mV<br>TEMPERATURE RANGE : 0 - 200<br>OUTPUT RANGE : 4 - 20mA<br>OUTPUTTING @ BURN-OUT : UP<br>OUTPUTTING @ PAUSE STATUS HOLD<br>OUTPUT TRANSIENT TIME TO PAUSE STATUS : 3<br>USER CONVERTER ADJUST, ZERO : 0<br>USER CONVERTER ADJUST, SPAN : 0 |   |
| TRANSFER ZERO SPAN SETTING ADJUST                                                                                                    |   |
| FILE DOWNLOAD EXIT                                                                                                    |   |

- General Check [TRANSFER ZERO SPAN SETTING ADJUST] and the setting "User Converter Adj. Zero" and "User Converter Adj. Span" will be also transferred to conditioners. This selection is not necessary unless any change on Zero and Span is required
- Clicking "CONFIG" button will make the contents shown on screen to be set to conditioners.
   Do not remove the serial cable before the configuration is completed.
- 6 Return to the Top screen by clicking [EXIT] button.

## 11.2 Other File Transfer (coef file, msf file)

## • Coefficient File (coef file)

① When MS3768 configuration file (msd file) is selected, the following items designated by the coefficient file will be additionally displayed.

|   | FILE TRANSFER                                                                                                    | 1                |
|---|----------------------------------------------------------------------------------------------------|------------------|
|   | CONFIGURATION                                                                                                    |                  |
|   | CONDITIONE TYPE : MS3768<br>LINEARIZER ON<br>ADC INPUT RANGE : 8V<br>INPUT RANGE : 4 · 20mA<br>OUTPUTTING @ BURN-OUT : BURN-OUT DETECTION OFF<br>OUTPUTTING @ PAUSE STATUS : HOLD<br>OUTPUT TRANSIENT TIME TO PAUSE STATUS : 3<br>USER CONVERTER ADJUST, ZERO : 0<br>USER CONVERTER ADJUST, SPAN : 0 |                  |
|   | TRANSFER ZERO SPAN SETTING ADJUST                                                                                                    |                  |
| < | COEF FILE                                                                                                    | $\triangleright$ |
|   | FILE DOWNLOAD EXIT                                                                                                    |                  |

Check [TRANSFER ZERO SPAN SETTING ADJUST] and the setting "User converter Adj. ZERO" and User converter Adj. Span" will also be transferred to conditioners.
 This selection is not necessary unless any change on Zero/Span is required.

③ [CONFIG] button can set both the value and coefficient.

## Note

The configuration cannot be attained if the coef file is not designated or that file is not found.

## • Configured Value & Coefficient File (msf file)

 The msf file saving the configured value and the user coefficient can be transferred to MS3768. The msf file can be generated by [DOWNLOAD] – [Save], or File Menu [File] – [Save]. When msf file is selected, the following screen will be shown.

| FILE TRANSFER                                                                                                    | × |  |  |  |  |
|----------------------------------------------------------------------------------------------------|---|--|--|--|--|
| CONFIGURATION                                                                                                    |   |  |  |  |  |
| CONDITIONE TYPE : MS3768<br>LINEARIZER ON<br>ADC INPUT RANGE : 8V<br>INPUT RANGE : -8000 - 8000<br>OUTPUT RANGE : 4 - 20mA<br>OUTPUTTING @ BURN-OUT : BURN-OUT DETECTION OFF<br>OUTPUTTING @ PAUSE STATUS : HOLD<br>OUTPUT TRANSIENT TIME TO PAUSE STATUS : 3<br>USER CONVERTER ADJUST, ZERO : 0<br>USER CONVERTER ADJUST, SPAN : 0 |   |  |  |  |  |
| $\begin{array}{llllllllllllllllllllllllllllllllllll$                                                                                                    |   |  |  |  |  |
| TRANSFER ZERO SPAN SETTING ADJUST                                                                                                    | _ |  |  |  |  |
|                                                                                                    |   |  |  |  |  |
| FILEDOWNLOADEXIT                                                                                                    |   |  |  |  |  |

- Check [TRANSFER ZERO/SPAN SETTING ADJUST], and the setting "User Adj. Zero" and "User Adj Span" displayed in the screen will be transferred to conditioners.
   Do not select this operation if Zero/Span of the conditioners are not changed.
- 3. [CONFIG] button can set both the configured value and coefficient.

## **12** Transfer the Previous Configuration

After starting Set3x7x, when conditioner configuration is done by the [CONFIG] button in the configuration screen for each type of conditioner, the same contents can be set by [Transfer the previous configuration] in the Top screen.

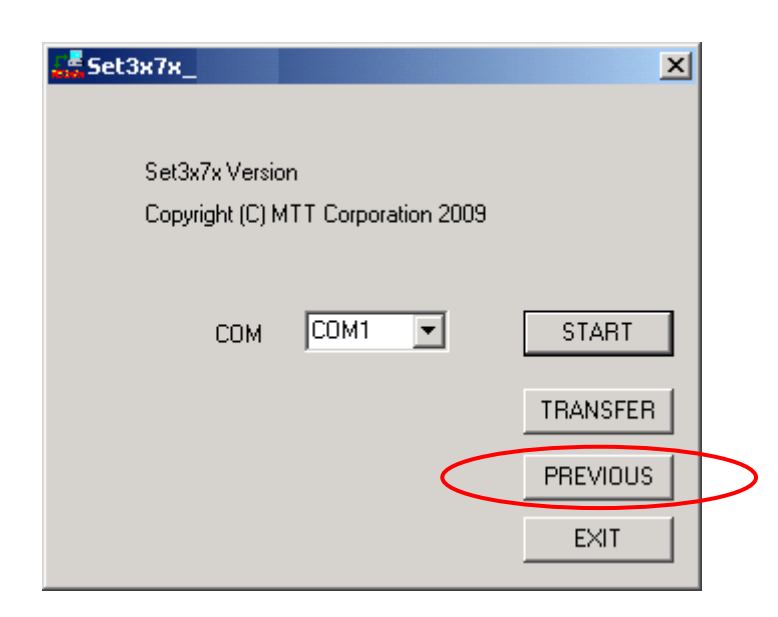

To make configuration to more than one unit of conditioners by [Transfer the previous configuration] button.

- ① Start Set3x7x.
- ② Connect serial cable to the first conditioner, then click [START] button in Top screen.
- ③ Select each item and make configuration by [CONFIG] button.
- ④ Return to TOP screen by clicking [EXIT] button.
- ⑤ Connect serial cable to the second conditioner, and make configuration setting by clicking [TRANSFER] button.
- 6 Repeat 5 for the rest of conditioners in the system.

# 13 File Saving

MH

The selection of configuration screen can be saved in a file by choosing [File]-[Save] from the Menu Bar of configuration screen for each type of conditioners.

| M53768 CON        | FIGURATION   | DIALOG           |        |                    | ×        |
|-------------------|--------------|------------------|--------|--------------------|----------|
| FILE TOOL<br>OPEN | ATION-       |                  |        |                    |          |
| SAVE              |              |                  |        |                    |          |
| FINPUT RA         | NGE          |                  |        |                    |          |
| O 4V              | O 8V         | O 16V            | O 32V  | C 60V              |          |
| C 2mA             | O 4mA        | O 8mA            | 🔿 16mA | ○ 32mA             | ⊙ 50mA   |
| SCALE             |              |                  |        | TPUT RANGE         |          |
| 0% 10000          | uA 100% 50   | 0000 uA          | REF    | utput 4-20mA(F     | ixed)    |
| PAUSE -           | © UP ⊙ DOV   | /N TIME          | 10     |                    |          |
|                   |              |                  | I      | <u> </u>           | -        |
|                   |              |                  |        |                    | CONFIG   |
|                   | RO/SPAN ADJU | STMENT<br>SPAN 0 | + •    | UPLOAD<br>DOWNLOAI | LOG INFO |

1 The File Saving Menu is displayed as shown below:

| Save As                                 | ? ×      |
|-----------------------------------------|----------|
| Save in: 🔄 My Documents 💽 🗲 🖻 📸         | <b>≣</b> |
| My Pictures                             |          |
|                                         |          |
|                                         |          |
|                                         |          |
|                                         |          |
|                                         |          |
| File name: * msd                        | Save     |
|                                         |          |
| Save as type: CONFIGURATION FILE(*.msd) | Cancel   |
|                                         | 14       |

2 Format of saving file only for MS3768 can be selected.

Format of msd file shall be selected for saving the configured value without user coefficient, and that of msf file shall be for the configured value including user coefficient.

As for conditioners other than MS3768, msd file shall be selected.

| Save As                                                                                                    | ? × |
|----------------------------------------------------------------------------------------------------|-----|
| Save in: 🔄 My Documents 💽 🖛 🗈 💣 🏢 🗸                                                                                  |     |
| My Pictures                                                                                                    |     |
| File name:     *.msd     Save       Save as type:     CONFIGURATION FILE(*.msd)     Image: Configuration file(*.msd) |     |
| SET VALUE & COEFFICIENT FILE(*.msf)                                                                                  |     |

③ Save the file with proper naming.

# 14 OPEN FILE

The saved files, msd and msf (only for MS3768) can be downloaded by [File]-[Open] from Menu Bar in configuration screen.

| MS | 3768 CONF          | IGURATION    | IALOG            |        |                              |                    | × |
|----|--------------------|--------------|------------------|--------|------------------------------|--------------------|---|
| FI | LE TOOL            |              |                  |        |                              |                    |   |
|    | OPEN<br>SAVE       | RION<br>© ON |                  |        |                              |                    |   |
| Г  | INPUT RAN          | NGE          |                  |        |                              |                    | 7 |
|    | C 4V               | C 8V         | C 16V            | O 32V  | O 60V                        |                    |   |
|    | © 2mA              | 🔿 4mA        | C 8mA            | C 16mA | 🔘 32mA                       | 🖲 50mA             |   |
|    | SCALE              | uA 100% 50   | 000 uA           |        | TPUT RANGE<br>utput 4-20mA(F | ixed)              |   |
|    | PAUSE              | O UP 🖲 DOW   | /N TIME          | 10     |                              |                    |   |
|    |                    |              |                  |        |                              | CONFIG             |   |
|    | USER ZER<br>ZERO 0 | 0/SPAN ADJU: | STMENT<br>SPAN 0 | + .    | UPLOAD<br>DOWNLOAI           | LOG INFO<br>D EXIT |   |

1 Menu to open the file will be displayed as shown below:

| Open            |                           |     |   |            | ? ×        |
|-----------------|---------------------------|-----|---|------------|------------|
| Look in: 🤷      | My Documents              | • + | £ | <b>r</b> 🗄 | <u>H</u> T |
| My Picture      | s                         |     |   |            |            |
|                 |                           |     |   |            |            |
|                 |                           |     |   |            |            |
|                 |                           |     |   |            |            |
|                 |                           |     |   |            |            |
| l<br>File name: | X mod                     |     | _ |            | Deen       |
| r lie hame.     |                           |     |   |            | open       |
| Files of type:  | CONFIGURATION FILE(*.msd) |     | • |            | Cancel     |

② Format for opening the file (msd file, msf file) only for MS3768 can be selected.

| Open           |                                       | 3       | <u>l</u> ×l |
|----------------|---------------------------------------|---------|-------------|
| Look in: 🙆     | My Documents 💌 🗲 🖻                    | . 💣 🎟 - |             |
| My Picture     |                                       |         | -1          |
|                | 3                                     |         |             |
|                |                                       |         |             |
|                |                                       |         |             |
|                |                                       |         |             |
|                |                                       |         |             |
|                |                                       |         |             |
| File name:     | * msd                                 | Open    | <b>–</b> I  |
|                |                                       | opon    | - 1         |
| Files of type: | CONFIGURATION FILE(*.msd)             | Cancel  |             |
|                | CONFIGURATION FILE(*.msd)             |         | _//_        |
|                | [;SET VALUE & COEFFICIENT FILE(*.msf) |         |             |

- ③ The configuration value for the file will be reflected to the screen.
   If msf file is selected, the user coefficient saved in the file shall be set to conditioners.
- ④ The configured value being displayed by [Configuration Transfer] shall be set to conditioners.

MH

# 15 Log Information

| M5376         | 8 CONFIG        | URATION DI             | ALOG    |        |                                |                  | × |
|---------------|-----------------|------------------------|---------|--------|--------------------------------|------------------|---|
| FILE          | TOOL            |                        |         |        |                                |                  |   |
|               | EARIZATIO       | л.—и                   |         |        |                                |                  |   |
| 0             | OFF             | ⊙ ON                   |         |        |                                |                  |   |
|               | UT RANGE        | I                      |         |        |                                |                  |   |
| 0             | 4∨              | • 8V                   | C 16V   | C 32V  | C 60V                          |                  |   |
| 0             | 2mA             | ⊙ 4mA                  | C 8mA   | C 16mA | 🔘 32mA                         | 🔿 50mA           |   |
| - SCA<br>0%   | LE m            | <sub>N</sub> 100%  500 | 00 mV R | EF OUT | PUT RANGE -<br>tput 4-20mA(Fi) | (ed)             |   |
| PAU           | ISE<br>HOLD O I | UP 💿 DOWN              | N TIME  | 10     | SEC                            |                  |   |
|               |                 |                        |         |        |                                | CONFIG           | ] |
| - USE<br>ZERC | ER ZERO/9       | SPAN ADJUS<br>+ - S    | TMENT   | + .    | UPLOAD<br>DOWNLOAD             | LOG INFO<br>EXIT |   |

Clicking [Log] button in the configuration screen will display the following Log Information.

The Log Information displayed contains past 16 items including the last one. Refer to the description in the next page.

| LOG INFOMATION                                                                                  |   |                         |   |                    | ×          |
|-------------------------------------------------------------------------------------------------|---|-------------------------|---|--------------------|------------|
| Model : 3768 C000<br>Hardware version : 000<br>Software version : 100<br>Serial Number : 205001 |   |                         |   |                    |            |
| LOG01: COMMAND<br>LOG02: COMMAND<br>LOG03: EVENT                                                | : | PAUSE<br>PAUSE<br>PAUSE | : | SUCCESS<br>SUCCESS | :62<br>:61 |
| LOG04: COMMAND<br>LOG05: COMMAND<br>LOG06: EVENT                                                | : | RUN<br>RUN<br>RUN       | : | SUCCESS<br>ERROR   | :91<br>:91 |
| LOG07: COMMAND<br>LOG08: COMMAND<br>LOG09: EVENT                                                | : | PAUSE<br>PAUSE<br>PAUSE | : | SUCCESS<br>SUCCESS | :99<br>:61 |
| LOG10: COMMAND<br>LOG11: COMMAND<br>LOG12: EVENT                                                | : | RUN<br>RUN<br>RUN       | : | SUCCESS<br>ERROR   | :91<br>:91 |
| LOG13: COMMAND<br>LOG14: COMMAND<br>LOG15: EVENT                                                | : | PAUSE<br>PAUSE<br>PAUSE | : | SUCCESS<br>SUCCESS | :99<br>:61 |
| LOG16: COMMAND                                                                                  | : | RUN                     | : | SUCCESS            | :91        |
| EXIT                                                                                            |   |                         |   |                    |            |

#### Description of display

MH

| Model : 373000           |                           | ←Type informati                  | ion of model              |  |  |
|--------------------------|---------------------------|----------------------------------|---------------------------|--|--|
| Hardware version : 306   | 3                         | ←Information of Hardware version |                           |  |  |
| Software Version : 031   |                           | ←Information of Software version |                           |  |  |
| Serial Number : ?0300    | 1                         | ←Serial Number                   | r                         |  |  |
|                          |                           |                                  |                           |  |  |
|                          |                           |                                  |                           |  |  |
| Log 01:Command           | :PAUSE:SUCCESS:62         |                                  |                           |  |  |
| Log 02:Command           | :PAUSE:SUCCESS:08         |                                  |                           |  |  |
| Log 03:Command           | :PAUSE:SUCCESS:07         |                                  |                           |  |  |
| Log 04:Command           | :PAUSE:SUCCESS:05         |                                  |                           |  |  |
| Log 05:Command           | :PAUSE:SUCCESS:13         |                                  |                           |  |  |
| Log 06:Command           | :PAUSE:SUCCESS:04         |                                  |                           |  |  |
| Log 07:Command           | :PAUSE:SUCCESS:03         |                                  |                           |  |  |
| Log 08:Command           | :PAUSE:SUCCESS:02         |                                  | Log Information of Module |  |  |
| Log 09:Command           | :PAUSE:SUCCESS:01         |                                  |                           |  |  |
| Log 10:Command           | :PAUSE:SUCCESS:60         |                                  |                           |  |  |
| Log 11:Command           | :PAUSE:SUCCESS:62         |                                  |                           |  |  |
| Log 12:Command           | :PAUSE:SUCCESS:61         |                                  |                           |  |  |
| Log 13:Command           | :PAUSE                    |                                  |                           |  |  |
| Log 14:Command           | :RUN :SUCCESS:91          |                                  |                           |  |  |
| Log 15:Command           | :RUN                      |                                  |                           |  |  |
| Log 16:Command           | :PAUSE:SUCCESS:99         | I                                |                           |  |  |
| (Log No.: Log Type : Sta | tus : Status Type : Suppl | ements)                          |                           |  |  |

The Log Type contains "Event, Error Occurrence, Error Reset, Command".

Regardless of Log Type, the status of module is displayed as "INIT, RUN, PAUSE, ERROR, HALT".

As for the type of status, when the Log Type is ERROR OCCURRED and ERROR RESET, the type of Error to be displayed will be any of WDT error, Power Trouble, Memory Error, ADC Disorder, DA Disorder, Unusual Internal Temp., or Burnout Error.

When Log Type is a command, command receiving result is displayed as "Success, Error, Busy, then the ID of received command will be displayed.

| Command ID | List of Setting Command        | How to Transfer                                 |
|------------|--------------------------------|-------------------------------------------------|
| 01         | Sensor Type Setting            | Transfer by Updating                            |
| 02         | Input Range Setting            | Transfer by Updating                            |
| 03         | Temp. Range 0% Setting         | Transfer by Updating                            |
| 04         | Temp. Range 100% Setting       | Transfer by Updating                            |
| 05         | Burnout Output Setting         | Transfer by Updating                            |
| 07         | Output at PAUSE Setting        | Transfer by Updating                            |
| 08         | Shifting Time to PAUSE Setting | Transfer by Updating                            |
| 10         | User ZERO Setting              | At ZERO adjust. Operation in User adjust column |
| 11         | User SPAN Setting              | At SPAN adjust. Operation in User adjust column |
| 61         | Configuration Info. Download   | At clicking "Start" button                      |
| 62         | Module Info. Download          | At Log Info. Download                           |
| 29         | Factory Setting Resumption     | At clicking "Return to default" button.         |
| 99         | End of PAUSE                   | At clicking "End of Setting" button             |